# myguide

How to create a Validation as a Tooltip Guide

myguide.org

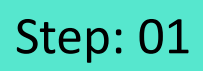

Click on the "+" icon

| ¢                                                                   | ⊙ III ≡                                                                                                    |  |
|---------------------------------------------------------------------|----------------------------------------------------------------------------------------------------|--|
| Current Page All Guides                                             | inowledge Cloud                                                                                                 |  |
| $\leftarrow \mathbf{Q}$ Search                                      | + Folder                                                                                                    |  |
| Filters My Guides Published Guides                                  |                                                                                                    |  |
| All Guides $\rightarrow$ Default Folder $\rightarrow$ Sub folder 01 | End of the second second second second second second second second second second second second second second se |  |
| Sub folder 01                                                       | Click on the "+" icon                                                                                           |  |
| Branch                                                              | <ul> <li>•</li> </ul>                                                                                           |  |
| dont delete                                                         |                                                                                                    |  |
| + Guide                                                             |                                                                                                    |  |
|                                                                     |                                                                                                    |  |
|                                                                     |                                                                                                    |  |
|                                                                     |                                                                                                    |  |
|                                                                     |                                                                                                    |  |
| S MyGuide by EdCast   Privacy & Cookies   Terms                     | •                                                                                                    |  |
|                                                                     |                                                                                                    |  |

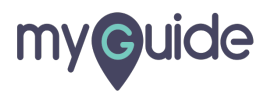

Click on the "Tooltip Guide"

| <b>©</b>                                        | ⊖ Ⅲ ≡            |                             |  |
|-------------------------------------------------|------------------|-----------------------------|--|
| Current Page All Guides                         | Knowledge Cloud  |                             |  |
| ← Q Search                                      | + Folder         |                             |  |
| Filters My Guides Published Guides              |                  |                             |  |
| All Guides > Default Folder > Sub folder 01     |                  |                             |  |
| Sub folder 01                                   | •                |                             |  |
| Branch                                          | D Workflow Guide | lick on the "Tooltin Guide" |  |
| dont delete                                     | ? Tooltip Guide  |                             |  |
| + Guide                                         |                  |                             |  |
|                                                 |                  |                             |  |
|                                                 |                  |                             |  |
|                                                 |                  |                             |  |
|                                                 |                  |                             |  |
| © MyGuide by EdCast   Privacy & Cookies   Terms |                  |                             |  |
|                                                 |                  |                             |  |

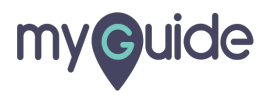

Enter a name for the Tooltip

| ♥ ::: =                                           |
|---------------------------------------------------|
| Current Page All Guides Knowledge Cloud           |
| ← Add new Tooltip under Sub folder 01             |
| Toolip Name                                       |
| Create Rules for Tooltip                          |
| Select V Select V                                 |
| Add Group                                         |
|                                                   |
|                                                   |
|                                                   |
|                                                   |
| Submit                                            |
| © MyGuide by EdCast   Privacy & Cookies   Terms 😰 |
|                                                   |

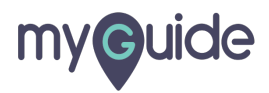

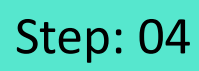

Add a Rule

| Current Page All Guides   Current Page All Guides   Controlip Add a Rule   Water Image   Add Group   Add Group |
|----------------------------------------------------------------------------------------------------|
| © MyGuide by EdCast   Privacy & Cookies   Terms                                                                |

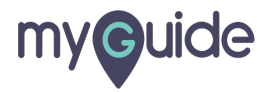

Click on "Submit"

| Ģ                       |                           | ₩ Ξ             |    |  |
|-------------------------|---------------------------|-----------------|----|--|
| Current Page            | All Guides                | Knowledge Cloud | bi |  |
| ← Add new Too           | ltip under Sub folder 01  |                 |    |  |
| Set Name                |                           |                 |    |  |
| Validation              |                           |                 |    |  |
| Create Rules for Tool   | ip                        |                 |    |  |
| URL +                   | Equals v developer.salest | orce) 🗸 🕅       |    |  |
| (+) Add                 |                           |                 |    |  |
|                         |                           |                 |    |  |
| (+) Add Group           |                           |                 |    |  |
|                         |                           |                 |    |  |
|                         |                           |                 |    |  |
|                         |                           |                 |    |  |
| Click on "Su            | le un latt                |                 |    |  |
| Click on "Su            | DIIIL                     |                 |    |  |
|                         |                           |                 |    |  |
| [                       | Submit Cancel             |                 |    |  |
| © MyGuide by EdCast   F | rivacy & Cookies   Terms  |                 | •  |  |
|                         |                           |                 |    |  |
|                         |                           |                 |    |  |

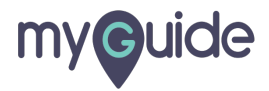

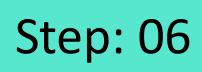

Click on "Add Step"

|     | Ç.                                            | 0 Ⅲ Ξ    |  |
|-----|-----------------------------------------------|----------|--|
| ←   | Validation                                    |          |  |
|     | Lick on "Add Step"                            |          |  |
| © M | lyGuide by EdCast   Privacy & Cookies   Terms | <b>@</b> |  |
|     |                                               |          |  |

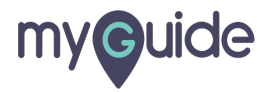

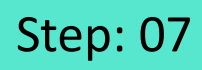

Select "Validation"

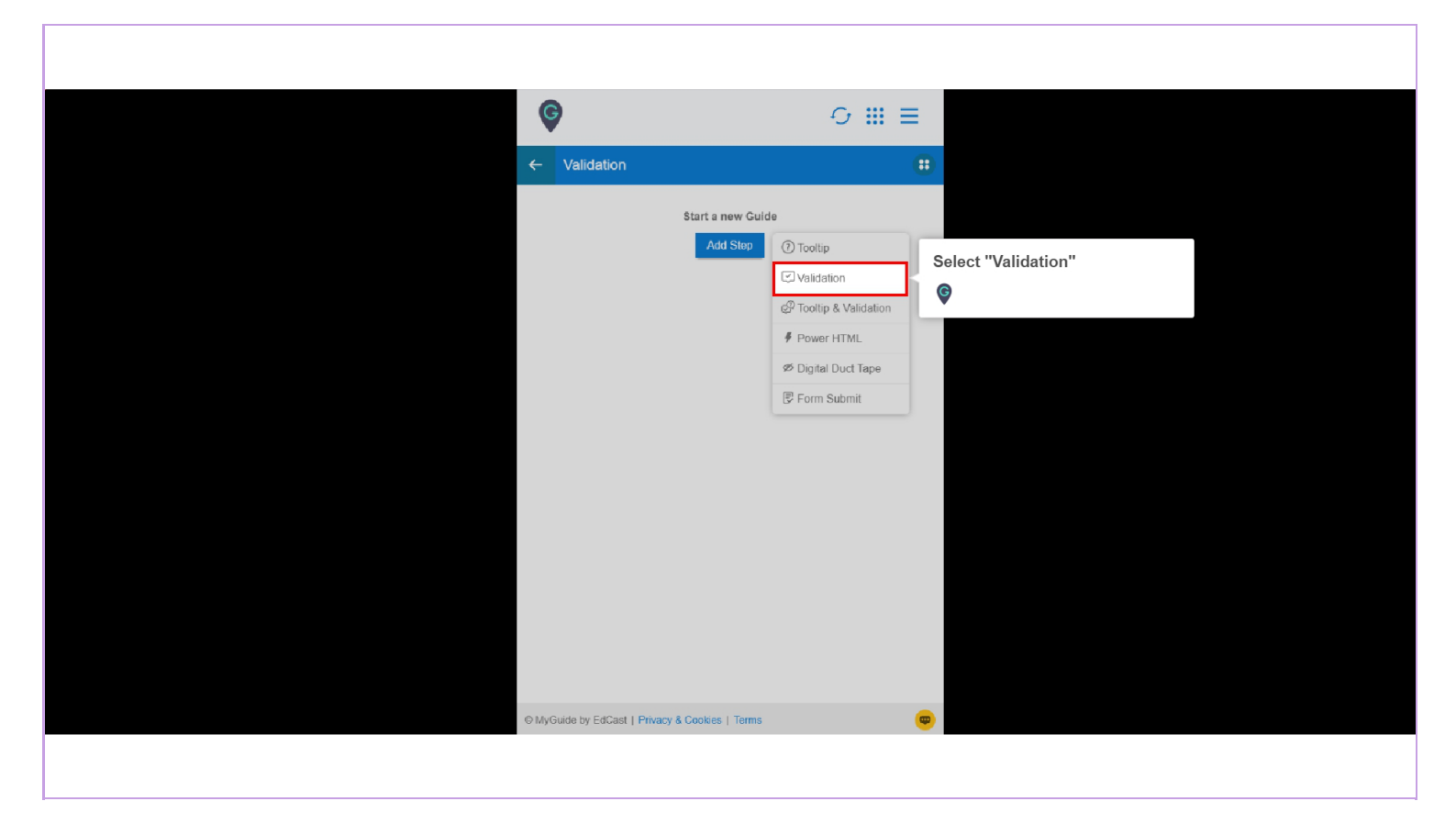

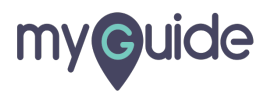

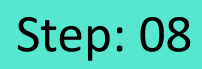

Capture the element where you want to apply validation

| elect a Mode UX                                                                                                    | salesforce               | ghtning platform                 |  |
|----------------------------------------------------------------------------------------------------|--------------------------|----------------------------------|--|
| Mouse Capture Delay Capture                                                                                                    | Get your very o          | wn Developer Edition             |  |
| Try dealing mouse how                                                                                                    | A full-featured copy     | of Lightning Platform, for FREE. |  |
|                                                                                                    | Name                     |                                  |  |
|                                                                                                    | First                    | Last                             |  |
| Capture the element where                                                                                                    | ou                       |                                  |  |
| want to apply validation                                                                                                    | Your email address       |                                  |  |
| E Control Control Con | Role                     |                                  |  |
|                                                                                                    | Your job role            | *                                |  |
| And And And And And And And And And                                                                                                    | Company                  |                                  |  |
|                                                                                                    | Company Name             |                                  |  |
|                                                                                                    | Country                  |                                  |  |
| Build apps Lightning fast with drag and drop tools                                                                                                    | United States            | •                                |  |
| Customize your data model with clicks<br>Go further with Apex code                                                                                                    | Postal Code              |                                  |  |
| Integrate with anything using powerful APIs                                                                                                    |                          |                                  |  |
| Stay protected with enterprise-grade security<br>Customize UI with clicks or any leading-edge web framework                                                                                                    | Username                 |                                  |  |
| 키 9 7~, 庯, 띰 이 9 7~, 庯, 띰                                                                                                    | Ex: name@vourcompany.com |                                  |  |

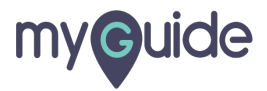

Select "Validation type" from here

| Create your Tooltip     |                                       |
|-------------------------|---------------------------------------|
| Validation Rules        |                                       |
| Select validation type  | Select "Validation type" from<br>here |
|                         | G                                     |
| Reselect Element        | •                                     |
| Reselect Element        |                                       |
| Matching Algorithm      |                                       |
| Confidence Score        |                                       |
| 100%                    |                                       |
| Match Type              |                                       |
| Default                 |                                       |
| Custom Selector         |                                       |
| Match Level             |                                       |
| Level. High *           |                                       |
|                         |                                       |
|                         |                                       |
|                         |                                       |
|                         |                                       |
| Cancer Save & Next Save |                                       |
|                         |                                       |
|                         |                                       |

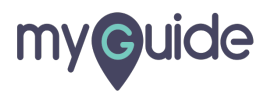

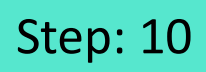

Enter a suitable message for the validation

| G    | )                     |     |                                             |  |
|------|-----------------------|-----|---------------------------------------------|--|
| Crea | ate your Tooltip      |     |                                             |  |
| Va   | lidation Rules        |     |                                             |  |
| Sel  | ect validation type   | T   |                                             |  |
|      | umeric field          |     | Enter a suitable message for the validation |  |
| Res  | elect Element         |     |                                             |  |
|      | Reselect Element      |     |                                             |  |
| Mate | ching Algorithm       |     |                                             |  |
| Con  | fidence Score         |     |                                             |  |
| 10   | 00%                   |     |                                             |  |
| Mato | ch Type               |     |                                             |  |
| ۲    | Default               |     |                                             |  |
| •    | Custom Selector       |     |                                             |  |
| Mate | ch Level              |     |                                             |  |
|      |                       |     |                                             |  |
|      | Cancel Save & Next Sa | ive |                                             |  |
|      |                       |     |                                             |  |
|      |                       |     |                                             |  |

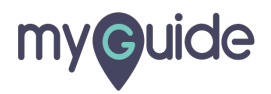

Click on "Save"

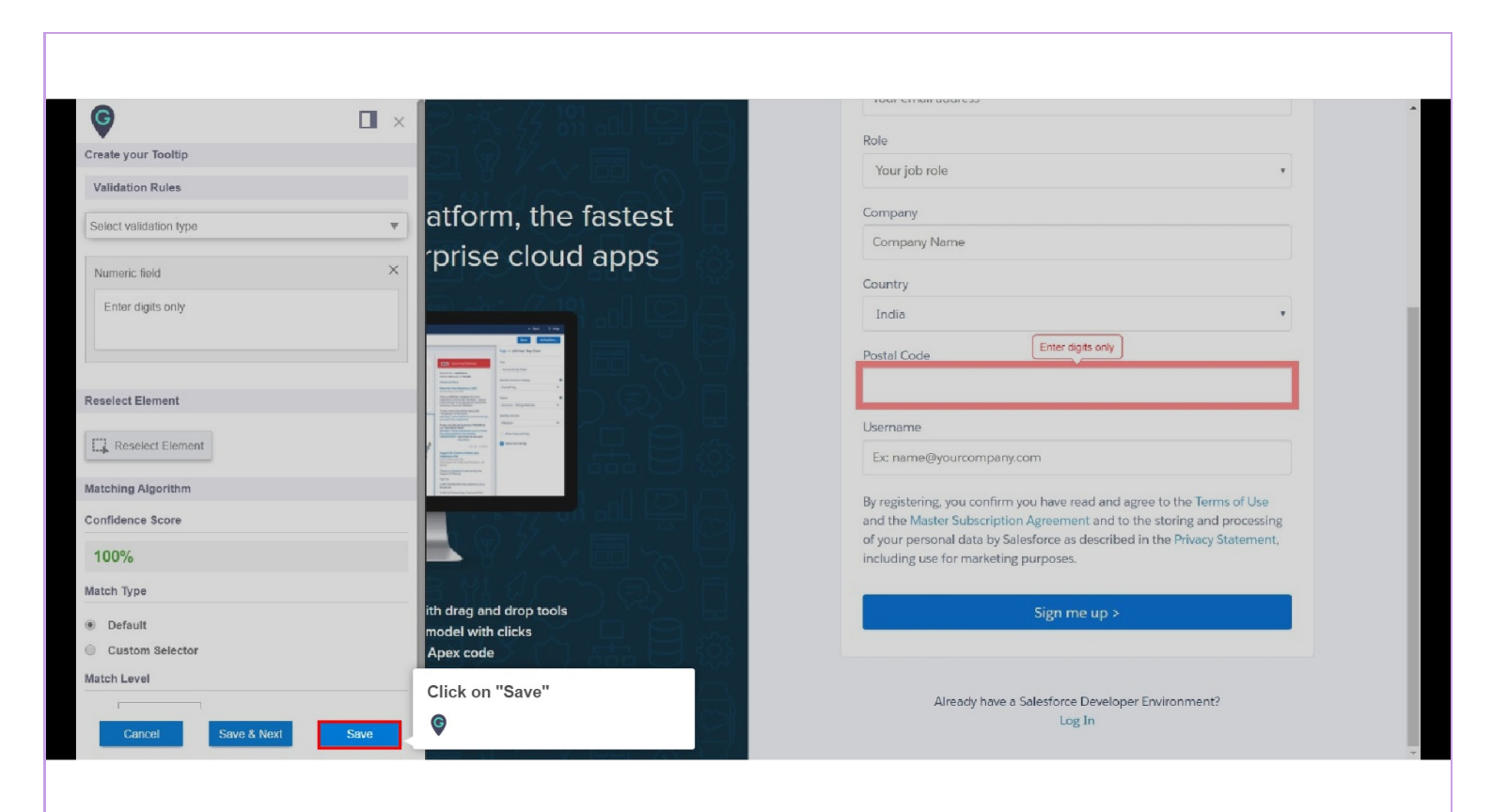

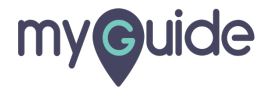

Click on the "Publish" icon

| Ģ                                     | O III ≡  |
|---------------------------------------|----------|
| ← Validation                          |          |
| 9                                     | +        |
| Preview                               | Add Step |
| € MyGude by EdCast ] Privary & Coords | Tum      |
|                                       |          |

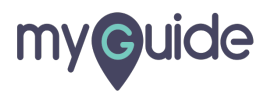

Click on "Ok"

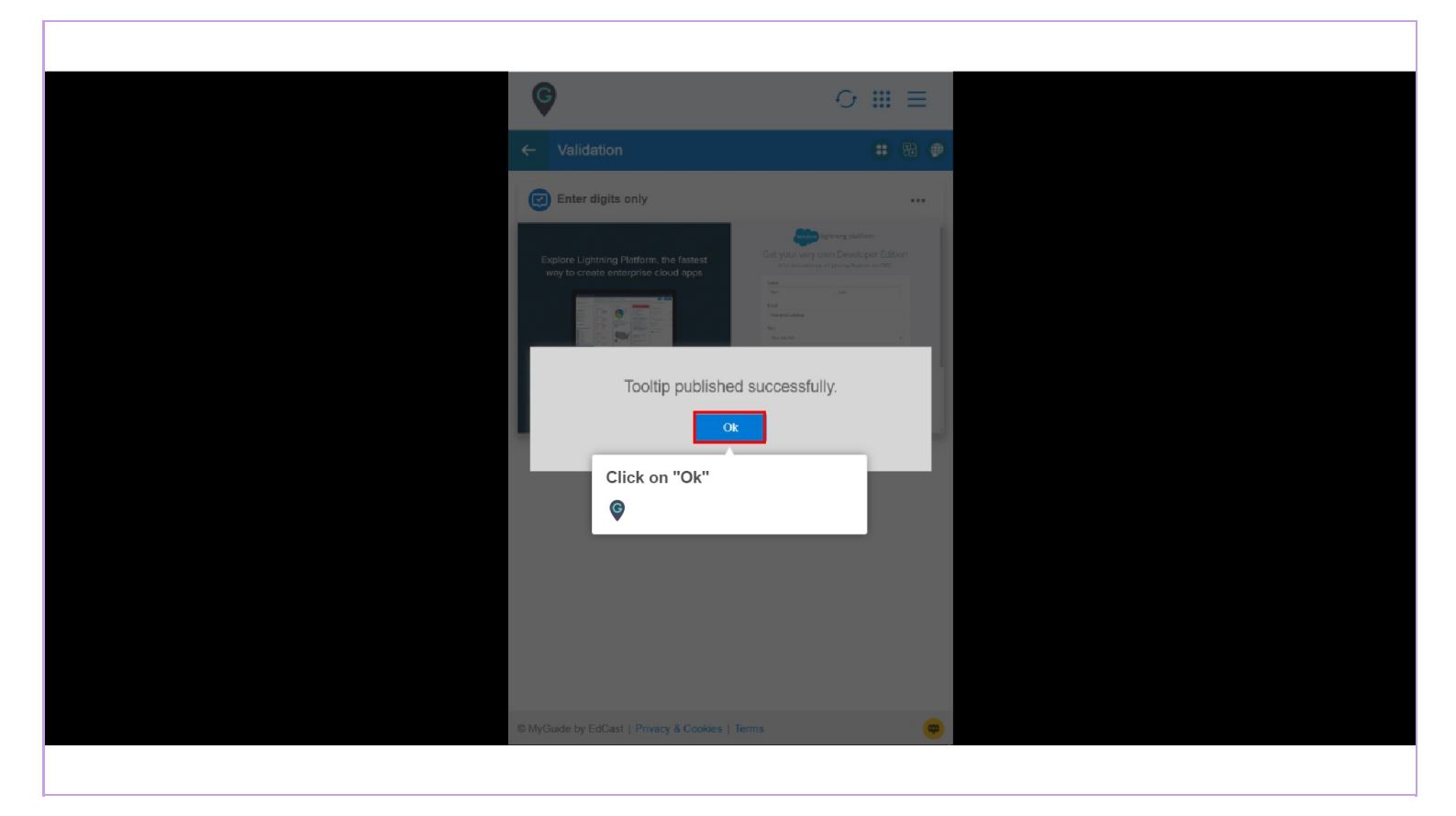

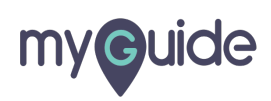

Ensure that the parent folder is published where you have created the tooltip guide

| Ensure that the parent folder is published where you have created the tooltip guide | Cloud        |  |
|-------------------------------------------------------------------------------------|--------------|--|
| Filters My Guides Published Guides                                                  |              |  |
| All Guides $>$ Default Folder $>$ Sub folder 01                                     |              |  |
| Sub folder 01                                                                       | <b>D</b> ::: |  |
| Branch                                                                              |              |  |
| dont delete                                                                         |              |  |
| Validation                                                                          |              |  |
| + Guide                                                                             |              |  |
|                                                                                     |              |  |
|                                                                                     |              |  |
|                                                                                     |              |  |
| © MyGuide by EdCast   Privacy & Cookies   Terms                                     | <b>e</b>     |  |
|                                                                                     |              |  |

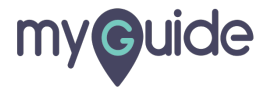

#### Reload the page!

When you enter anything other than the selected validation type, the provided message will pop up!

|                                                                                                    | Reload the page!                                                                                 | pur job role                                                                                                    |
|----------------------------------------------------------------------------------------------------|--------------------------------------------------------------------------------------------------|----------------------------------------------------------------------------------------------------|
| Explore Lightning Platform, the f                                                                                                    | astest                                                                                           | Company                                                                                                    |
| way to create enterprise cloud                                                                                                    | anns                                                                                             | Company Name                                                                                                    |
| way to create enterprise cloud                                                                                                    |                                                                                                  | Country                                                                                                    |
| <ul> <li>&lt; /2 191</li> <li>- [ ] [ ] [ ] [ ] [ ] [ ] [ ] [ ] [ ] [</li></ul>                                                                                                    | J D L                                                                                            | India                                                                                                    |
|                                                                                                    | When you enter anything other<br>than the selected validation<br>type, the provided message will | Postal Code Enter digits only kl                                                                                                    |
| Constant and the second second              | G                                                                                                | Username                                                                                                    |
| <ul> <li>International and the second second se</li></ul> |                                                                                                  | Ex: name@yourcompany.com                                                                                                    |
|                                                                                                    |                                                                                                  | By registering, you confirm you have read and agree to the Terms of Use<br>and the Master Subscription Agreement and to the storing and processing<br>of your personal data by Salesforce as described in the Privacy Statement,<br>including use for marketing purposes. |
| Build apps Lightning fast with drag and drop tools<br>Customize your data model with clicks                                                                                                    |                                                                                                  | Sign me up >                                                                                                    |
| Go further with Apex code                                                                                                    | 태민 않                                                                                             |                                                                                                    |
| Stay protected with enterprise-grade security                                                                                                    | J DA                                                                                             | Alexa da barra a Sala-Garra Davalaran Environmento                                                                                                    |

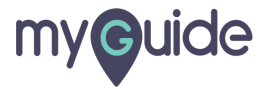

## **Thank You!**

myguide.org

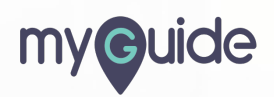